# **NEW HORIZONS**

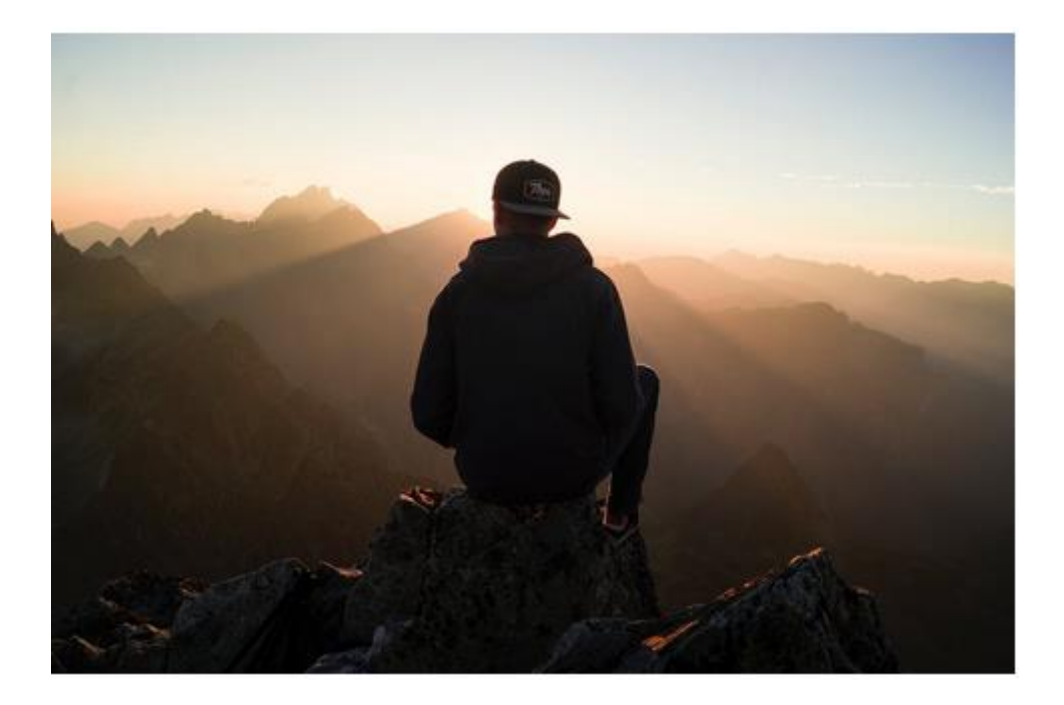

New Horizons Online Social Platform – A Short User guide

#### Introduction

As part of "New Horizons", the project team created a career counselling programme, which focuses on the needs of long-term unemployed people with acquired disabilities. The main aim of the counselling programme is to foster self-awareness, self-confidence and self-motivation, to support the target group in identifying and grasping new opportunities for personal and professional development and to increase their employability skills.

The online social platform provides e-learning material that can enhance your professional career counselling skills when advising and supporting people with an acquired disability after an accident or illness and when they are trying to get back into the labour market.

The following guide will make you familiar with the most important step in becoming a member of the New Horizons community! To register and explore the platform follow the following steps and the orange arrow.

# How to become part of the platform? The self-registration process

We want to make access to our platform as easy as possible, so we have created a process by which you can register yourself, allowing you to log in to the platform any time you wish.

## STEP #1

On the project website <u>https://newhorizons-eu.org/</u> click on Online Social Platform tab.

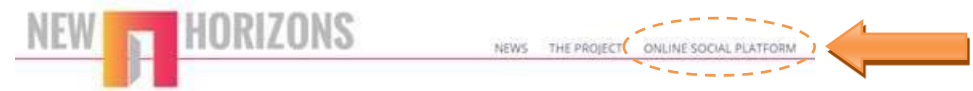

#### **STEP #2**

Click on "Create a new account"

| NEW                                                                                                    |                                                                                 |  |  |  |
|----------------------------------------------------------------------------------------------------|---------------------------------------------------------------------------------|--|--|--|
| msatke<br>●●●●●●●<br>Remember username<br>Log in                                                                          | Forgotten your username or password?<br>Cookies must be enabled in your browser |  |  |  |
| Is this your first time here?<br>For full access to this site, you first need to create an account.<br>Create new account |                                                                                 |  |  |  |

#### **STEP #3**

Fill in your username/password/email address/additional information and click "create my account"

| New account     |        |                                                                                                    |
|-----------------|--------|----------------------------------------------------------------------------------------------------|
| - Choose your u | sernam | e and password                                                                                                    |
| Username        |        |                                                                                                    |
|                 |        | The password must have at least 8 characters, at least 1 digit(s), at least 1 lower case letter(s), at le<br>1 upper case letter(s), at least 1 non-alphanumeric character(s) such as as *, -, or # |
| Password        |        | Click to enter text 🕜 👁                                                                                                    |
| More details    |        |                                                                                                    |
| Email address   | 0      |                                                                                                    |
| Email (again)   | 0      |                                                                                                    |
| First name      |        |                                                                                                    |
| Surname         |        |                                                                                                    |
| City/town       |        |                                                                                                    |
| Country         |        | Select a country                                                                                                    |

Fill in the fields bearing in mind that all cells marked with every field, there are two further important steps: 1. Remember your password or save it in a safe place; and 2. Click on the "Create my new account" button to finish the registration.

#### **STEP #4**

After creating a new account, you will receive a confirmation mail that is sent to the e-mail address you provided in the registration.

#### **STEP #5**

Click on the link in your confirmation email.

#### **STEP #6**

On the platform home's page, choose one of the courses

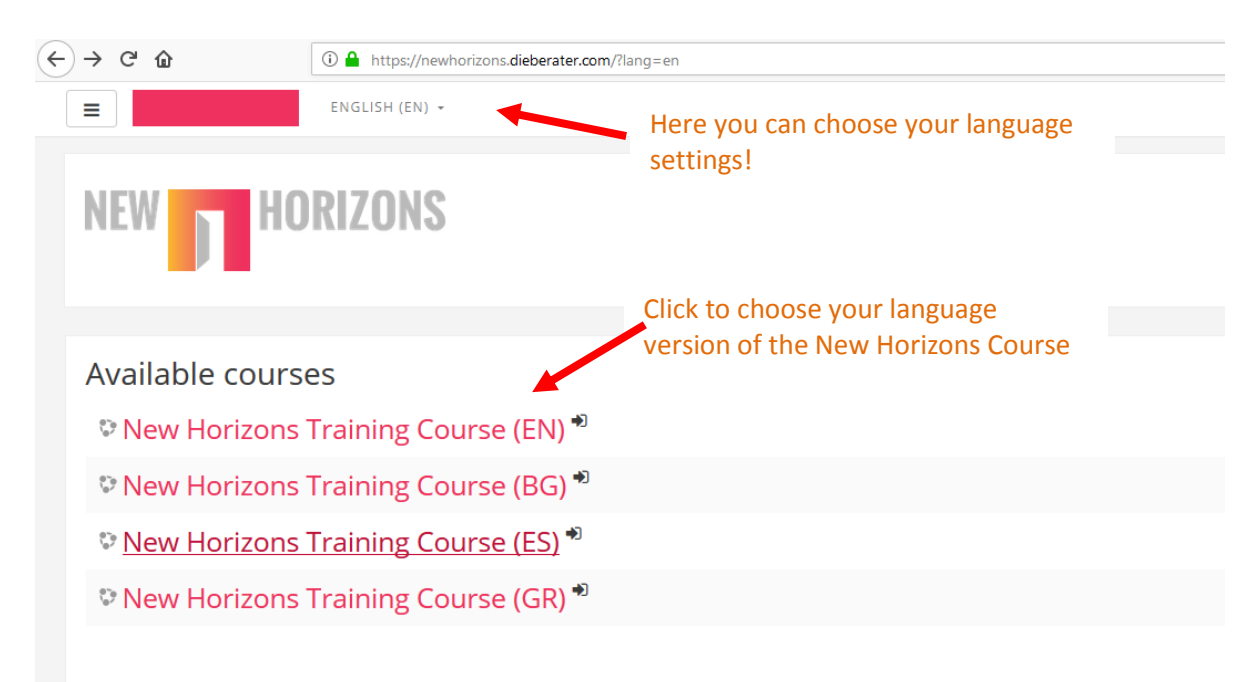

## **STEP #7**

Click on "Enrol me"

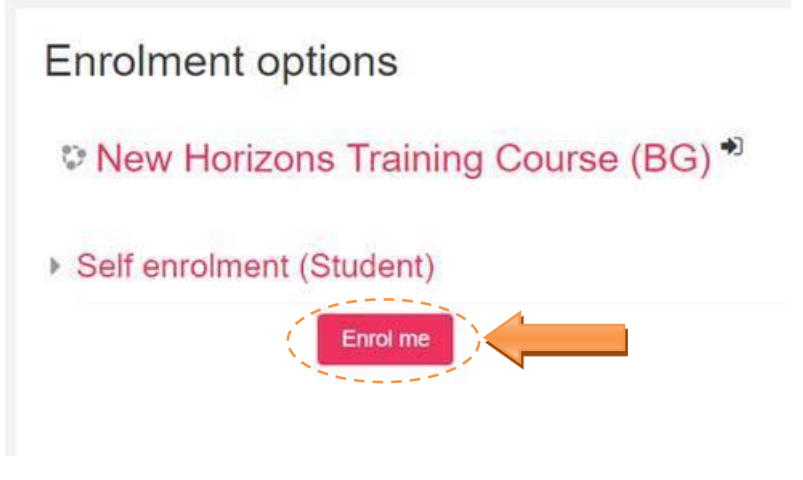

# The structure of the course

When you first enter the course, you will find a welcome page showing all eight modules of the course and the **Project Introduction**.

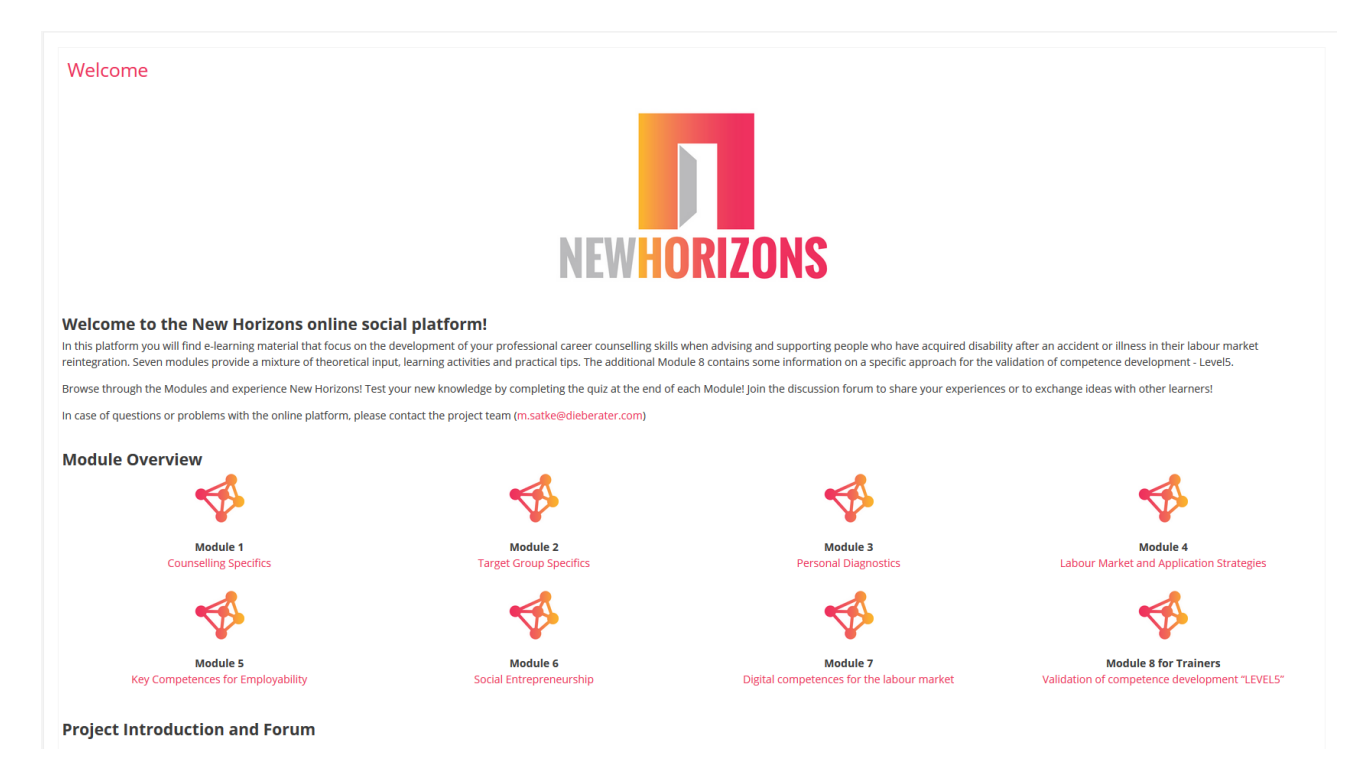

Click on "Welcome" in the left corner above and you will start.

# **Project Introduction and Forum**

# **Project Introduction and Forum**

- Project Introduction
- Discussion Forum
- Career Counceling Manual

The **project introduction** gives you an overview of the aim and activities of New Horizons Join the **discussion** Forum to get in contact with other career counselling and training professionals Learn about the New Horizons counselling concept in the Career Counselling Manual

# **The Discussion Forum**

If you want to exchange ideas and share your experiences with other career counsellors working with people with disabilities around Europe, you can subscribe to the New Horizons Discussion forum.

| New Horizons Trair                                                                      | ning Course (EN) |         |                                           |  |  |  |
|-----------------------------------------------------------------------------------------|------------------|---------|-------------------------------------------|--|--|--|
| Dashboard / My courses / New Horizons Training Course (EN) / Welcome / Discussion Forum |                  |         |                                           |  |  |  |
|                                                                                         |                  |         |                                           |  |  |  |
| Discussion Forum                                                                        |                  |         | Ø.*                                       |  |  |  |
| Add a second tension tension                                                            |                  |         | Optional subscription                     |  |  |  |
| Add a new discussion topic                                                              |                  |         | Subscribe to this forum                   |  |  |  |
| Discussion                                                                              | Started by       | Replies | Last post                                 |  |  |  |
| Demo Discussion                                                                         | Erol Koc         | 1       | Alison May 🕥<br>Thu, 15 Mar 2018, 1:18 PM |  |  |  |
|                                                                                         |                  |         |                                           |  |  |  |

To do so click on "Subscribe to this Forum" to receive all posts and comments.

If you add a comment, the system will give you 30 minutes until publication, so there is time to change or to modify your post.

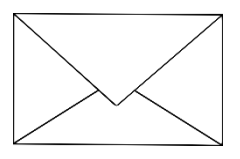

In case you have any problems with the procedures described above – please don't hesitate to get in touch with us via <u>e-mail</u>.